## メールについて

## Microsoft365 手順書

## 名古屋葵大学

学術情報センター

初版:2024/03/15 更新:2024/04/09

| ■ Mi | crosoft365 へのサインイン         | 3  |
|------|----------------------------|----|
| ■ Ou | tlook オンライン(Web メール)へのアクセス | 6  |
| ■ ×- | -ルの受信                      | 8  |
| ■ ×- | -ルの送信                      | 9  |
| ■ 迷  | 惑メールの任意アドレス登録              | 12 |
| ■ ファ | パルの添付方法                    | 14 |
| ■ 受  | 信した添付ファイルの保存方法             | 15 |
| ■ ×- | -ルの分類                      | 16 |
| ■ ア  | シンス帳の参照・登録                 | 18 |

Web ブラウザを使用して以下 URL にアクセスし、ユーザーID(メールアドレス)・パスワードを入力してサインイ ンします。

多くのWebブラウザで動作が確認されていますが、ブラウザの設定やバージョンによっては、うまく動かない可能 性もあります。もし普段使っているブラウザで動作がおかしい場合は、他のブラウザで試してみて下さい。

Microsoft365 サインインページ (https://www.office.com/)

| ゆう ログイン [Microsoft 365 × +                                                      | - 0      |   |
|---------------------------------------------------------------------------------|----------|---|
| ← → C t office.com                                                              | 🔂 シークレット |   |
| Microsoft Office 製品 〜 リソース 〜 デンプレート サポート マイアカウント 今すく購入 すべての Microsoft 製品        | ~ 🛞      | + |
| Microsoft Copilot の紹介: 仕事でも日常生活でも、あなたの日常的な AI アシスタントを紹介します。 詳細を表示               | ⊼ >      |   |
|                                                                                 |          |   |
| C .                                                                             |          |   |
|                                                                                 |          |   |
| Office は Microsoft 365 になりました                                                   | 2        |   |
| まったく新しい Microsoft 365 を使用すると、お気に入りのア<br>プリを使用して、作成、共有、共同作業をすべて一箇所で行う<br>ことができます |          |   |
| サインイン Microsoft 365 を取得する                                                       |          |   |
| 無料バージョンの Microsoft 365 にサインアップする >                                              |          |   |
|                                                                                 |          | - |

メールアドレスを入力して、[次へ]をクリックします。

| <ul> <li>アカウントにサインイン</li> </ul> |                                                                     |            | - 0          |
|---------------------------------|---------------------------------------------------------------------|------------|--------------|
| ← → C 😁 login.microsofton       | line.com/common/oauth2/v2.0/authorize?client_id=4765445b-32c6-49b0- | 83 👓 🕸 🖈 🕷 | J 🔲 🖨 9-9698 |
|                                 |                                                                     |            |              |
|                                 |                                                                     |            |              |
|                                 |                                                                     |            |              |
|                                 | Microsoft                                                           |            |              |
|                                 | サインイン                                                               | _          |              |
|                                 | メール、電話、Skype                                                        |            |              |
|                                 | アカウントをお持ちではない場合、作成できます。                                             |            |              |
|                                 | アカウントにアクセスできない場合                                                    |            |              |

🔍 サインイン オプション

. . (ユーザー

利用規約 プライバシーと Cod

初版:2024/03/15 更新:2024/04/09 パスワードを入力して、[サインイン] をクリックします。

| <ul> <li>         ・         ・         ・</li></ul> |                                                                    | - 0 ×                  |
|---------------------------------------------------|--------------------------------------------------------------------|------------------------|
| ← → C S login.microsoftonline.com/com             | mon/oauth2/v2.0/authorize?client_id=4765445b-32c6-49b0-83 👁 🕸 🛧    | ল্য 🔲 🖨 ৬-৫৮৬৮ :       |
|                                                   | Microsoft<br>< staff-1@nagoya-wu.ac.jp<br>パスワードの入力<br>//パクードを忘れた場合 |                        |
|                                                   | *                                                                  | 利用規約 プライバシーと Cookie ・・ |

「サインインの情報を維持しますか?」という画面では、アクセスしている環境に応じて [はい] [いいえ] を選択してください。(分からない場合には、[いいえ] を選択してください。)

サインイン情報の維持をすることで、ブラウザを一度閉じた後で再度 Microsoft365 ヘアクセスした際に、メール アドレス等の入力が省略できるようになります。(複数人で共用しているパソコンなどを使用している場合には、 必ず[いいえ]を選択してください。)

| <ul> <li>アカウントにサインイン × +</li> </ul>  |                                                                                           |                | - 0 X              |
|--------------------------------------|-------------------------------------------------------------------------------------------|----------------|--------------------|
| ← → C 😁 login.microsoftonline.com/co | ommon/login                                                                               | & ★ ₪ <b>□</b> | ♣ ୬-9bar :         |
|                                      | Microsoft staff-1@nagoya-wu.ac.jp <b>サインインの状態を維持しますか</b> たれにより、サインインを求められる回数を減らすことができま  。 |                |                    |
|                                      |                                                                                           | 利用規約           | プライバシーと Cookie ・・・ |

初版:2024/03/15 更新:2024/04/09 サインインが完了すると、下の様なページが表示されます。

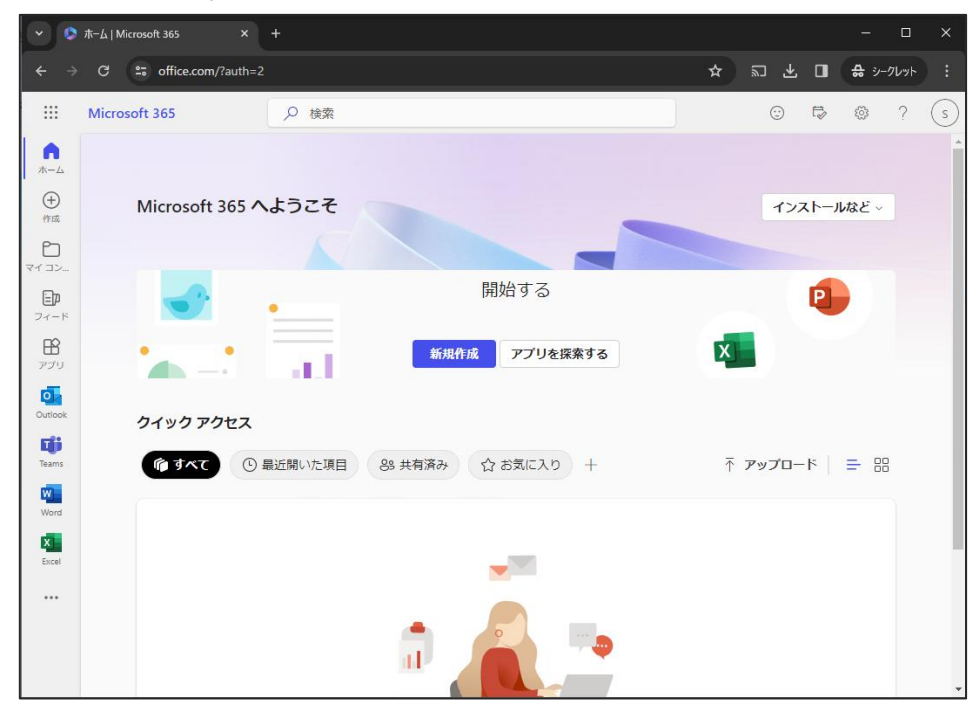

サインイン後トップページの左側に利用可能なサービスの一覧が表示されます。

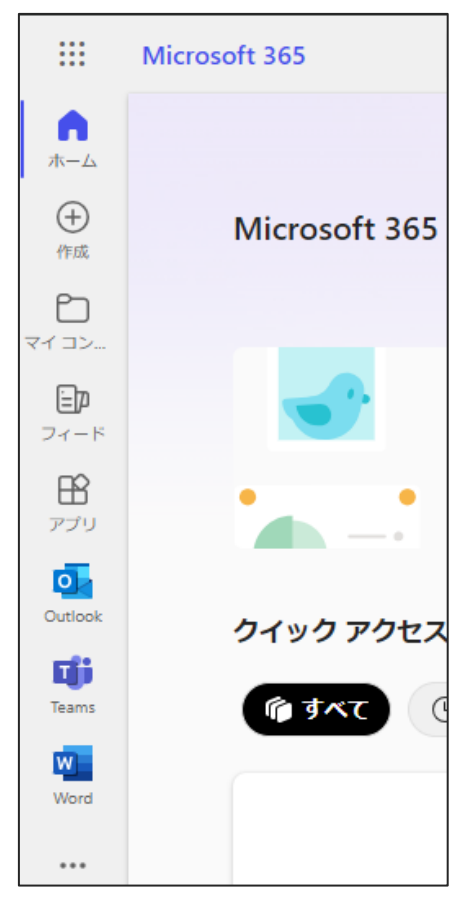

Microsoft365 トップページから、Outlook を選択して、Outlook オンラインにアクセスします。

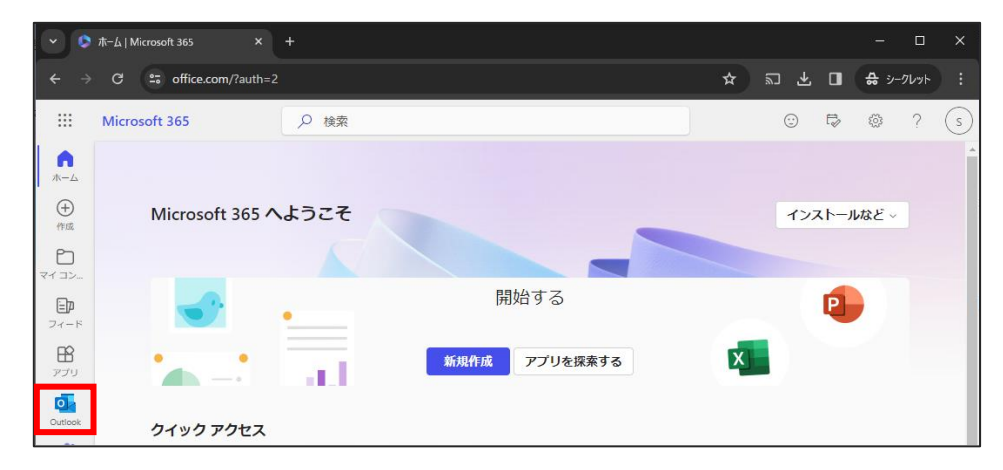

Outlook オンラインへの初回アクセス時には、以下のようなようこそメッセージが表示されます。

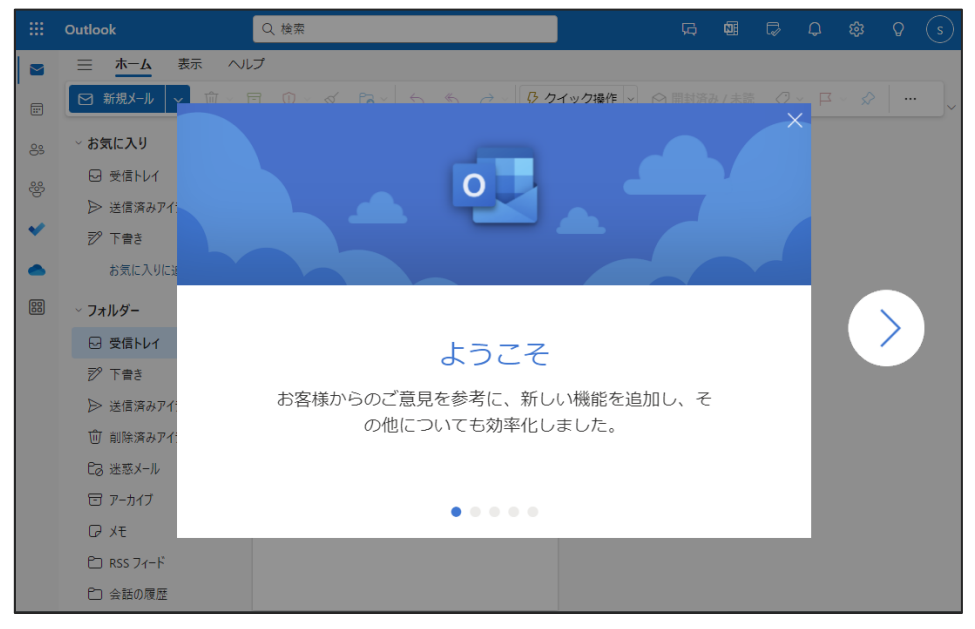

初版: 2024/03/15 更新: 2024/04/09 以下が、Outlook オンラインのトップページとなります。

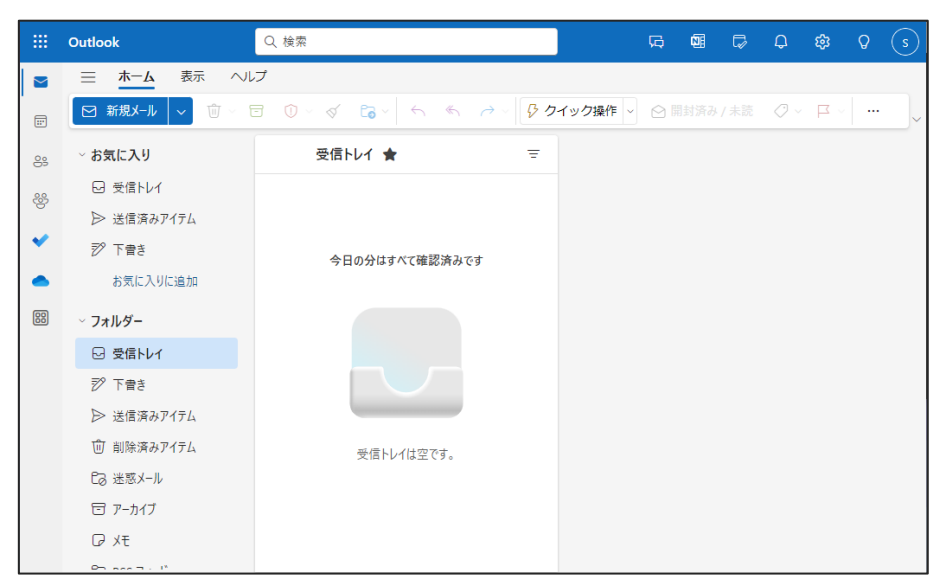

初版:2024/03/15 更新:2024/04/09 ■ メールの受信

Outlook オンラインのページへアクセスすると、規定で「受信トレイ」が選択された状態となり、受信トレイフォルダ に受信しているメッセージが一覧表示します。

メッセージ一覧から参照するメッセージを選択すると、画面右のプレビューウィンドウにメッセージ内容が表示されます。

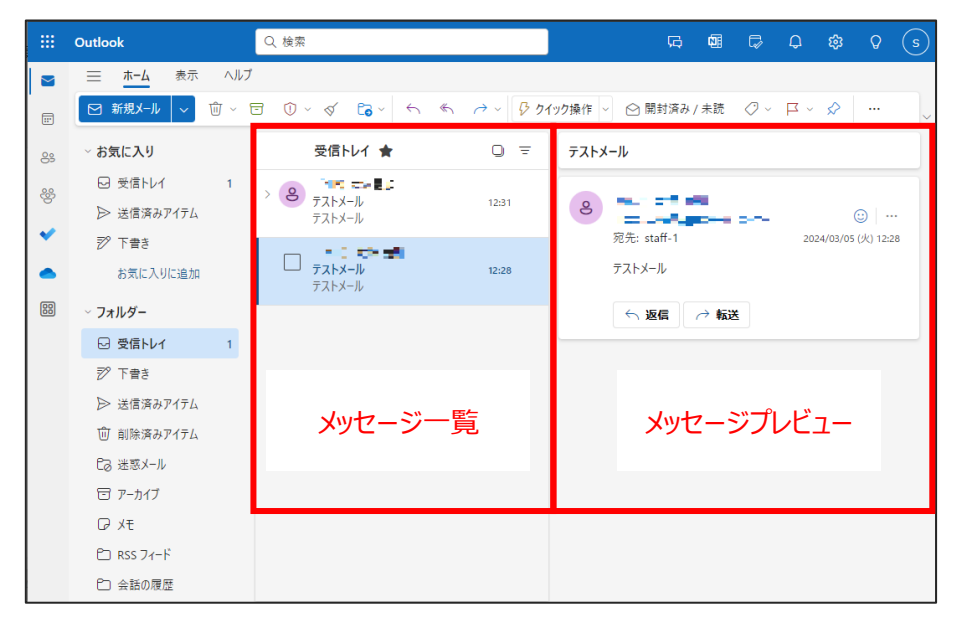

メッセージの詳細を確認する際には、メッセージ一覧から対象のメッセージをダブルクリックする事で、別ウィンドウに てメッセージ内容を表示させることが可能です。

|     | Outlook     | ③ デストメール - staff-1 - Outlook - Google Chrome - ローズ                | ହ (s     |
|-----|-------------|-------------------------------------------------------------------|----------|
|     | <u></u> π-4 | O aboutblank                                                      |          |
|     | ☑ 新規メ-      | □ 前除 〒 アーカイフ ① 報告 ◇ ~ ≪ → ◇ ℚ スーム ② ② ◇ 耳 ◇ ⑤ >                   | )        |
| 83  | ~ お気に入り     | り テストメール                                                          |          |
| 285 | ☑ 受信ト       |                                                                   |          |
| .0. | ▶ 送信渡       | a e 224/03/05 (k) 12:28 (ii) ···· 2024/03/05 (k) 12:28 (iii) ···· |          |
| ×   | 🌮 下書き       | E D5 (A                                                           | () 12:28 |
|     | お気に         | <i>T</i> X F X - <i>W</i>                                         |          |
| 88  | ∽ フォルダー     | 5 返信 ご 転送                                                         |          |
|     | 🛛 受信ト       |                                                                   |          |
|     | 🌮 下書き       |                                                                   |          |
|     | ▶ 送信済       | ă l                                                               |          |
|     | ⑪ 削除漢       | ă l                                                               |          |
|     | C3 迷惑X      | L                                                                 |          |
|     | 🖯 アーカイ      | 1                                                                 |          |
|     | ₽ XE        |                                                                   |          |
|     | 🗅 RSS 7     | L .                                                               |          |
|     | 白 会話の       | ]履歴                                                               |          |

新着メールの受信は自動的に行われており、明示的な受信操作は必要ありません。 即座に新着メッセージの確認をする場合には、メッセージ一覧上に反映されていない場合がある為、ブラウザの ページ更新操作 [F5 キー押下] によりページ更新を実行して下さい。 初版:2024/03/15 更新:2024/04/09 ■ メールの送信

画面左の [新規メール] ボタンをクリックすると、新規送信メールの作成ウィンドウが開きます。 メール内容を入力し、[送信] ボタンにてメールが送信されます。

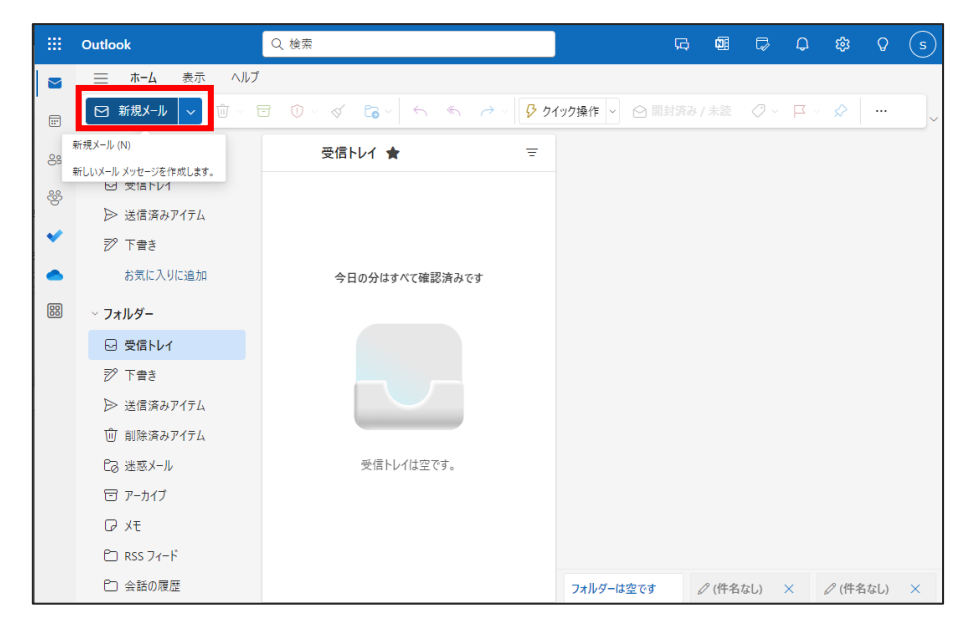

|     | Outlook      | Q 検索               |      | G 🖬 🕞 🗘 🏟 🗘 😒            |
|-----|--------------|--------------------|------|--------------------------|
|     | ☰ ホーム 表示 ヘルプ | メッセージ 挿入 テキストの書式設定 | 描画   | オブション                    |
|     | ୬ - ₲ - ₽    | ✓ ✓ B I 및 S        | ≡‡ ~ |                          |
| 89  | ~ お気に入り      | 受信トレイ 🚖            | Ŧ    |                          |
| 202 | ☑ 受信トレイ      |                    |      |                          |
| , e | ▶ 送信済みアイテム   |                    |      | 》记先 BCC                  |
| ×   | 耖 下書き        |                    |      | сс                       |
|     | お気に入りに追加     | 今日の分はすべて確認済みです     |      | 件名を追加                    |
| 88  | ~ フォルダー      |                    |      |                          |
|     | ☑ 受信トレイ      |                    |      | 7 を入力してフアイルなどを挿入する       |
|     | 耖 下書き        |                    |      |                          |
|     | ▶ 送信済みアイテム   |                    |      |                          |
|     | 前 前除済みアイテム   |                    |      |                          |
|     | C3 迷惑メール     | 受信トレイは空です。         |      |                          |
|     | 包 アーカイブ      |                    |      |                          |
|     | ₽ XE         |                    |      |                          |
|     | 🖆 RSS フィード   |                    |      |                          |
|     | ▶ 会話の履歴      |                    |      | フォルダーは ℓ(件名× ℓ(件名× ℓ(件名× |

初版:2024/03/15 更新:2024/04/09 ■ 迷惑メールの自動分類

Microsoftの仕組みの中で、迷惑メールの可能性があるメールの分類が自動的に行われます。 迷惑メールの可能性があると判断されたメールは、[迷惑メール] フォルダに自動的に分類されます。

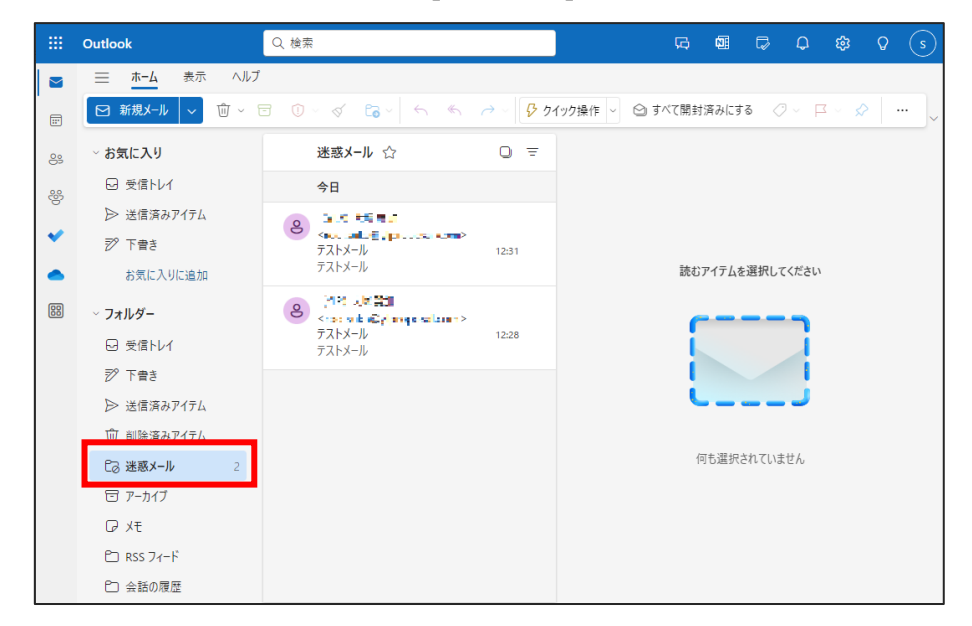

迷惑メールの判別は、Microsoft が定めたポリシーの中で自動判別されます。メーリングリスト、メールマガジン等のメールは、迷惑メールとして誤検知されてしまう可能性がある為、迷惑メールフォルダ定期的にご確認下さい。

迷惑メールと誤判定されたメールを、通常のメールとして処理する際には、該当のメールを選択し、[迷惑メール ではない]をクリックします。

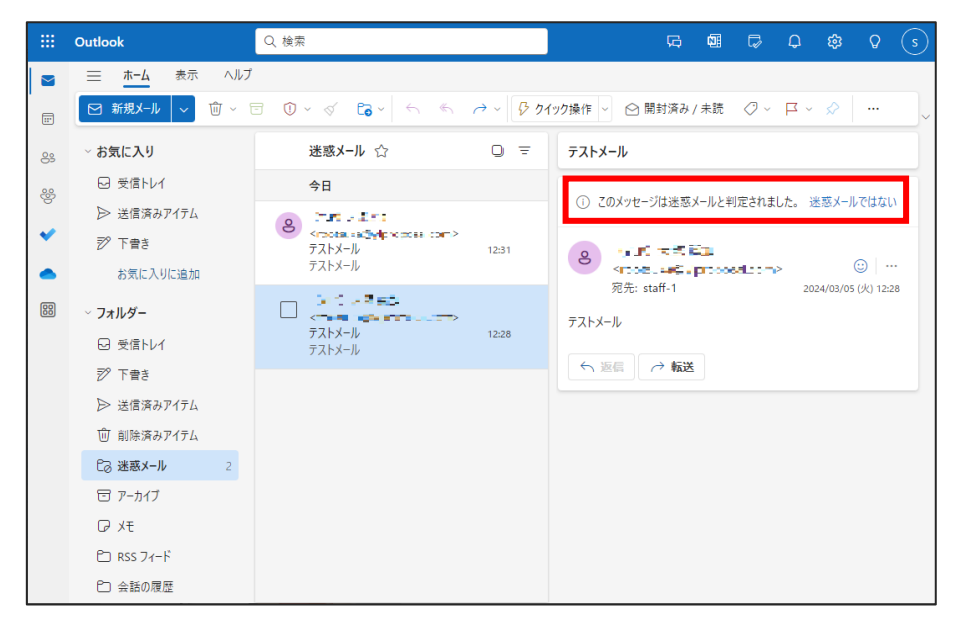

初版:2024/03/15

更新:2024/04/09

Г

その後表示されるポップアップで[OK]を選択すると、メールアドレスがセーフリストに追加され、操作を行ったメールが[受信トレイ](仕訳ルールを設定している場合には、仕訳ルールに合致したフォルダ)へ移動されます。

| 迷惑メールから削除                                                                                                    |  |  |  |  |  |
|----------------------------------------------------------------------------------------------------|--|--|--|--|--|
| ■ _== == @ᡎ  『□□p=0:=□ .com が差出人セーフリスト<br>に追加されます。この送信者からの今後のメッセージが<br>迷惑メールに送られることはありません。 差出人セーフ<br>リストはいつでも設定で変更できます。 |  |  |  |  |  |
| ── 今後このメッセージを表示しない                                                                                                    |  |  |  |  |  |
| <b>ОК</b> <i>キャンセル</i>                                                                                                  |  |  |  |  |  |

初版 : 2024/03/15 更新 : 2024/04/09 ■ 迷惑メールの任意アドレス登録

迷惑メールの自動分類は、Microsoftが自動処理するもので詳細なルール等が公表されているものではない為、 詳細設定を学術情報センターで調整する事ができません。特定の送信元からのメールが毎回迷惑メールとして 分類されてしまうという様な場合には、該当の送信元アドレス・ドメイン(@以降)を信頼できるアドレスとして 登録する事で、迷惑メールとして判断される事を回避可能です。

Outlook オンラインのページから、設定ボタン(歯車マーク)をクリックします。

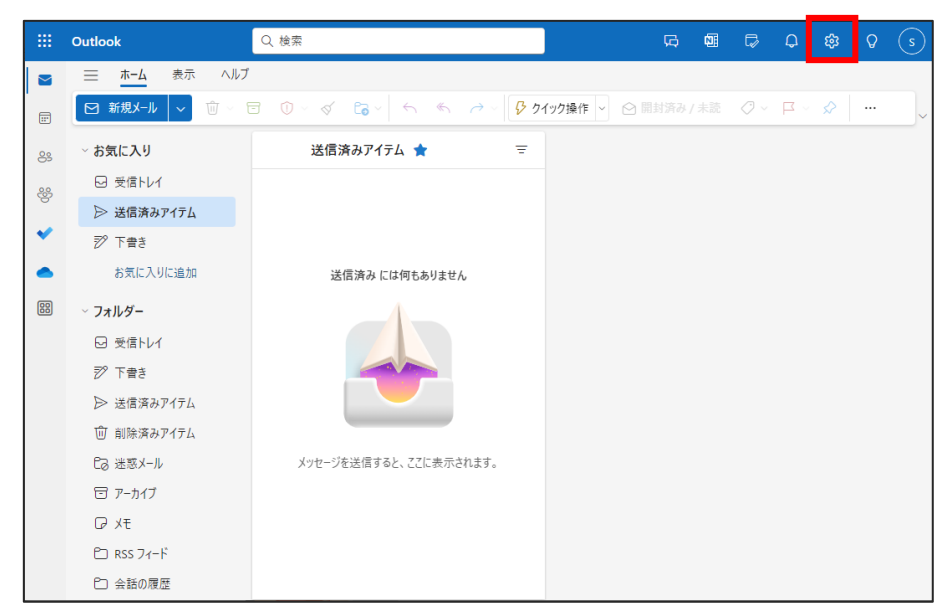

左側のメニュー一覧から、[迷惑メール]を選択します。

「信頼できる差出人とドメイン」の項目から、[追加]を選択して、迷惑メールとして分類させたくない差出人メール アドレス・ドメインを入力します。

|   | Outlook                                                                              | Q 検索                                                                                                    | G 📾 🛱 🗘 🏟 O 🤇                                                                  |  |
|---|--------------------------------------------------------------------------------------|----------------------------------------------------------------------------------------------------|--------------------------------------------------------------------------------|--|
|   | 設定                                                                                   | レイアウト                                                                                                    | 迷惑メール ×                                                                        |  |
|   | <ul> <li>Q. 設定を検索</li> <li>☆ 全般</li> <li>ズール</li> <li>デ定表</li> <li>3. 連絡先</li> </ul> | <ul> <li>アロンド(株)</li> <li>アロンド(株)</li> <li>ボイファイル</li> <li>ルール</li> <li>一括処理</li> <li>建築メール</li> <li>クイック操作</li> <li>アクションのカスタマイズ</li> <li>メール</li> </ul> | 受信非否送信者とドメイン<br>次の法信者またはドメインからの電子メールは(法窓メール)フォルターに移動します。<br>+ 追加<br>このリストは空です。 |  |
| l | メッセージの取り扱い<br>転送<br>自動応答<br>アイテム保持ポリシー<br>S/MIME<br>グループ                             | メッセージの取り扱い<br>転送<br>自動応答<br>アイテム保持ポリシー<br>S/MIME<br>グループ ・                                                                                                | 信頼できる差出人とドメイン<br>次の送信者からのメールは [迷惑メール] フォルターに移動しません。<br>+ 追加<br>このリストは空です。      |  |
|   | C) 会話の履歴                                                                             |                                                                                                    |                                                                                |  |

同様手順にて、「受信拒否送信者とドメイン」に登録したメールアドレス・ドメインのメールは、常に迷惑メールフォ ルダに分類されるようになります。

## 初版:2024/03/15 更新:2024/04/09 「フィルター」項目内の [自分の連絡先からのメールを信頼する] のチェックを有効にしておくことで、アドレス帳に 登録されている送信者からのメールは、迷惑メールに分類されないようにする事が可能です。

|                                             | Outlook                                                                                      | Q、検索                                                                                                    | S 2 4 4 5                                                                                                    |
|---------------------------------------------|----------------------------------------------------------------------------------------------|----------------------------------------------------------------------------------------------------|----------------------------------------------------------------------------------------------------|
|                                             | 設定                                                                                           | レイアウト                                                                                                    | 迷惑メール ×                                                                                                    |
| ·<br>·<br>·<br>·<br>· · · · · · · · · · · · | <ul> <li>○. 設定を検索</li> <li>②: 全般</li> <li>③: メール</li> <li>回: 予定表</li> <li>38: 連絡先</li> </ul> | <ul> <li>作成と返信</li> <li>スマート接補</li> <li>添付ファイル</li> <li>ルール</li> <li>一括処理</li> <li>迷惑メール</li> <li>クイック操作</li> <li>ククションのカスタマイズ</li> <li>メールを同期</li> <li>メッセージの取り扱い</li> <li>転送</li> <li>自動応答</li> <li>アイテム保持ポリシー</li> <li>S/MIME</li> <li>グルーブ</li> </ul> | このリストは空です。<br>このリストは空です。<br>フィルター<br>「保護できる差出人とドメインのリストと受信許可メーリング リストにあるアドレスからのメールだ<br>は保護する<br>自分の連絡先からのメールを信頼する<br>秋告<br>・<br>アイッシング詐欺または法惑メールを報告する場合は、レポートを法信する前に常に私に確認<br>してください。 |
|                                             | € 会話の履歴                                                                                      |                                                                                                    |                                                                                                    |

初版: 2024/03/15 更新: 2024/04/09 ■ ファイルの添付方法

例として自分の PC からファイルを添付する方法を紹介します。 画面中央上あたりの [挿入] し、左上の[添付ファイル]を選択し、[このコンピューターから選択]を選択します。

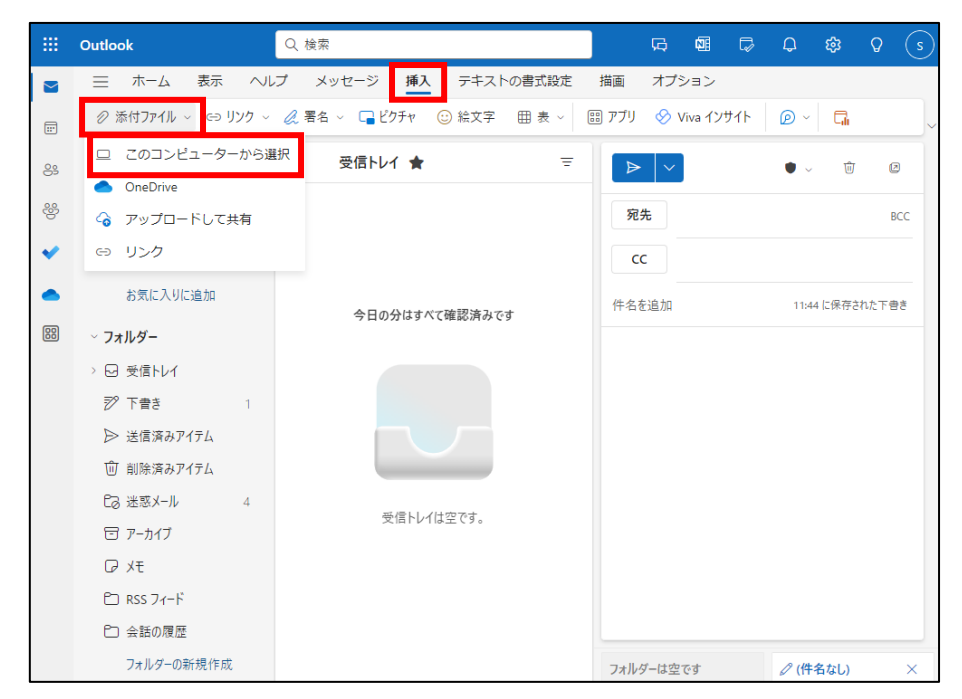

添付したいものを選択し、[開く]をクリックします。

|    | Outlook Q 検索                                                                                                    |                                                                                                    | 6 Q Q                                                                                                    | Q (s            |
|----|----------------------------------------------------------------------------------------------------|----------------------------------------------------------------------------------------------------|----------------------------------------------------------------------------------------------------|-----------------|
|    | 三 ホーム 表示 ヘルプ メッセージ 挿入 デキストの書式設定 描画<br>② 添付ファイル ◇ G リンク ◇ ② 署名 ◇ □ ビクチャ ② 絵文字 囲 表 ◇ □□ アブリ                                                                                                    | オプション<br>& Viva インサイト                                                                                                    | @ ~ <b>E</b>                                                                                                    |                 |
| 8  | <ul> <li>○ 間く</li> <li>← → × ↑ □ → PC → ドキュメント ✓ ひ</li> </ul>                                                                                                    | ドキュメントの検索                                                                                                    | ×<br>م                                                                                                    | 0 Ø             |
| 88 | C 受信      S 受      新記     S    S    S     S    S     S    S                                                                                                    | 東新日時<br>2022/12/09 14:37<br>2022/12/09 14:37<br>2022/12/09 14:37<br>2023/12/19 29<br>2023/12/19 29<br>2023/12/19 29<br>2023/12/21 11:48<br>2023/12/21 11:48<br>2023/12/21 11:48<br>2023/02/21 9:58<br>2024/03/21 9:53 | <ul> <li>回線</li> <li>日本</li> <li>日本</li> <li< th=""><th>BCC<br/>Fathtree</th></li<></ul> | BCC<br>Fathtree |
|    | <ul> <li>□ 前除課</li> <li>□ Testtxt</li> <li>□ Testtxt&lt;</li></ul> | 2024/03/2111:50                                                                                                    | X1<br>***ソセル<br>タ<br>(件名なし                                                                                                    | ) ×             |

初版:2024/03/15 更新:2024/04/09 指定したものが添付されていることが確認できます。

|           | Outlook            | Q 検索                      |       | Ģ                 | 1   | ₽       | Q     | ŝ      | Q    | s   |
|-----------|--------------------|---------------------------|-------|-------------------|-----|---------|-------|--------|------|-----|
|           | 三 ホーム 表示 へい        | ブ メッセージ 挿入 テキストの書式設定      | 描画    | オプシ               | ョン  |         |       |        |      |     |
|           | 🖉 添付ファイル 🗸 🖘 リンク 🗸 | 🖉 署名 🗸 🕞 ピクチャ 😳 絵文字 🖽 表 🗸 | 部 アプリ | $\otimes$         | @ L | .oop ]) | /ポーネン | ۲ ×    | G    |     |
| <u>es</u> | ~ お気に入り            | 受信トレイ 🊖 🔤                 | ⊳     |                   |     |         | • ~   | Û      | Ţ    | 2   |
| <u>.</u>  | □ 受信トレイ            |                           | 57.4  |                   |     |         |       |        |      |     |
| 0         | ▶ 送信済みアイテム         |                           | 92.7  |                   |     |         |       |        |      | BCC |
| ×         | 診下費き 1             |                           | СС    |                   |     |         |       |        |      |     |
|           | お気に入りに追加           | クロッハはナポマで認うフィナ            | 件名を   | 追加                |     |         | 11:5  | 3 に保存  | された下 | 書き  |
| 88        | <b>∽ フォルダー</b>     | ラロの方は9八く幅認済みで9            |       |                   |     |         |       | _      |      |     |
|           | > 🖸 受信トレイ          |                           |       | est.txt<br>3 /۲イト |     |         |       | $\sim$ |      |     |
|           | 🌮 下書き 🛛 1          |                           |       |                   |     |         |       |        |      |     |
|           | ▶ 送信済みアイテム         |                           |       |                   |     |         |       |        |      |     |
|           | 前 削除済みアイテム         |                           |       |                   |     |         |       |        |      |     |
|           | C2 迷惑メール 4         | ボタリ ノナウマナ                 |       |                   |     |         |       |        |      |     |
|           | 🖅 アーカイブ            | 文盲トレイは生です。                |       |                   |     |         |       |        |      |     |
|           | ₽ XE               |                           |       |                   |     |         |       |        |      |     |
|           | 🗀 RSS フィード         |                           |       |                   |     |         |       |        |      | l   |
|           | ℃ 会話の履歴            |                           |       |                   |     |         |       |        |      |     |
|           | フォルダーの新規作成         |                           | フォルダ  | ーは空で              | す   |         | ∅ (件  | 名なし)   |      | ×   |

■ 受信した添付ファイルの保存方法

受信した添付ファイルは添付ファイルの左をクリックし、[ダウンロード]を選択することで保存が可能です。

|    | Outlook                                                                                                    | Q 検索                                                  |            | G 🖬 🛱 🗘 🏟 🗘 😒                                                                                        |
|----|----------------------------------------------------------------------------------------------------|-------------------------------------------------------|------------|----------------------------------------------------------------------------------------------------|
|    | 三 <u>ホーム</u> 表示 ヘルプ                                                                                                    |                                                       |            |                                                                                                    |
|    | 新規メール ~                                                                                                    |                                                       | →          | イック操作 🗸 🖂 開封済み / 未読 🖉 🗸 🚥 🔍                                                                          |
| 89 | ~ お気に入り                                                                                                    | 受信トレイ 🚖                                               | Q =        | 添付ファイル送信テスト 🗸                                                                                        |
| 80 | <ul> <li>☑ 受信トレイ</li> <li>➢ 送信済みアイテム</li> </ul>                                                                                                    | ta dilED54合 yerotaccoip<br>添付ファイル送信テスト<br>添付ファイル送信テスト | 0<br>12:10 | R 报告 1 200                                                                                           |
| •  | 下書き<br>お気に入りに追加                                                                                                    |                                                       |            | test.btt<br>195./f/F                                                                                 |
|    | <ul> <li>&gt; フォルダー</li> <li>&gt; ○ 受信トレイ</li> <li>ジ 下書き</li> <li>&gt; 送信済みアイテム</li> <li>(ご) ご愿メール</li> <li>4</li> <li>(ご) アーカイブ</li> <li>() メモ</li> <li>() RSS フィード</li> <li>() 会話の履歴</li> </ul> |                                                       |            | <ul> <li>♪ ブレビュー</li> <li>③ OneDrive Γ(保存)</li> <li>↓ ダウンロード</li> <li>再送します。</li> <li>「 运属</li></ul> |
|    | <ul> <li>P RSS フィード</li> <li>P 会話の履歴<br/>フォルダーの新規作成</li> </ul>                                                                                                    |                                                       |            |                                                                                                    |

初版:2024/03/15 更新:2024/04/09 ■ メールの分類

初期状態では、全ての受信メールが[受信トレイ]内に格納されます。 フォルダを作成して、手動での分類・仕訳ルールを作成しての自動分類が可能です。

フォルダを作成する上位フォルダ(以下の例では、受信トレイ内)を右クリックして[新しいサブフォルダーを作成] を選択します。フォルダ名の入力が求められるため、任意のフォルダ名を入力します。

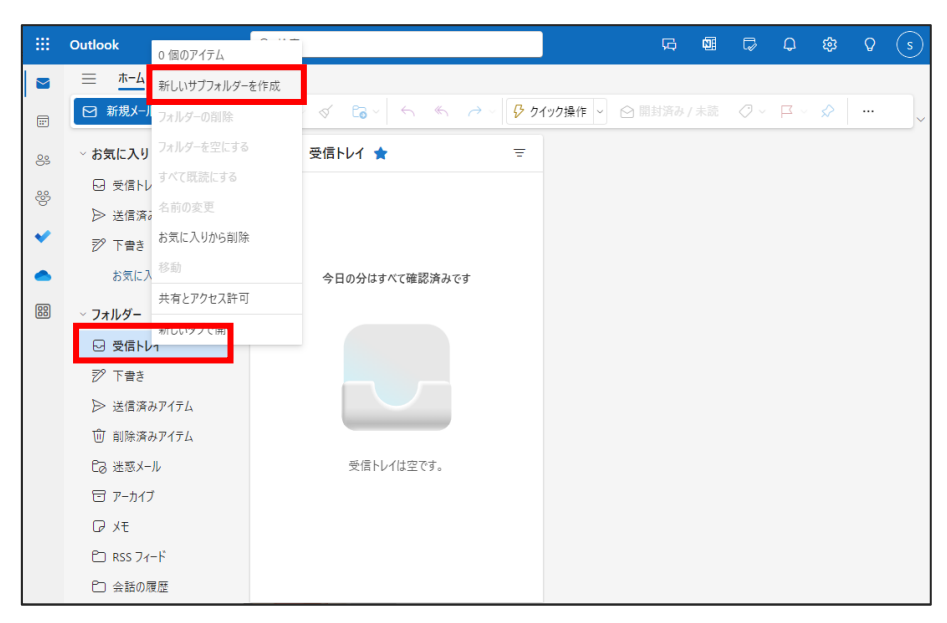

設定画面から、メール仕訳ルールを作成します。 Outlook オンラインのページから、設定ボタン(歯車マーク)をクリックします。

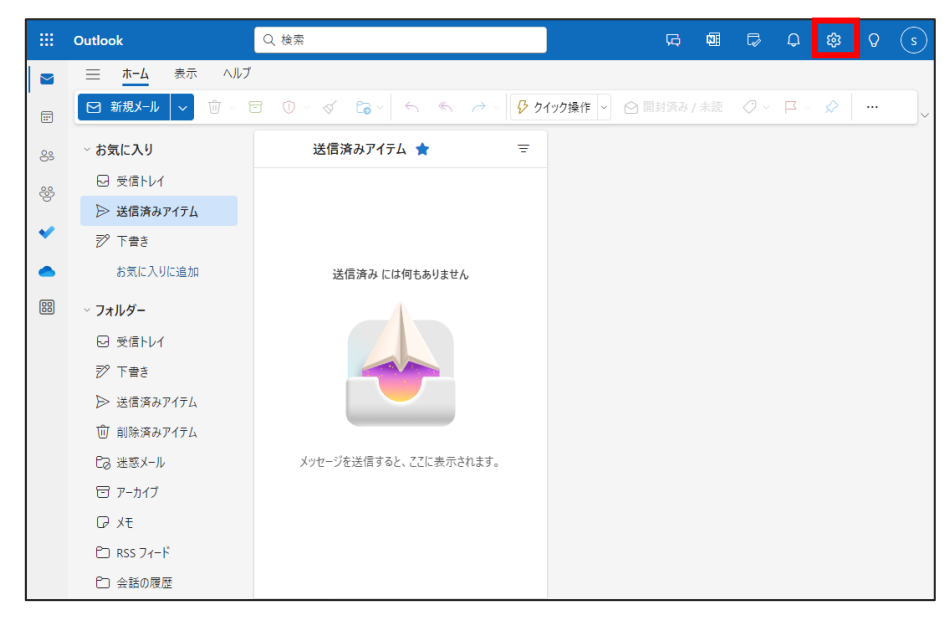

初版:2024/03/15 更新:2024/04/09 左側のメニュー一覧から、[ルール] を選択します。 既に作成済みのルールがある場合には、作成済みのルール一覧が表示されます。 [新しいルールの追加] を選択します。

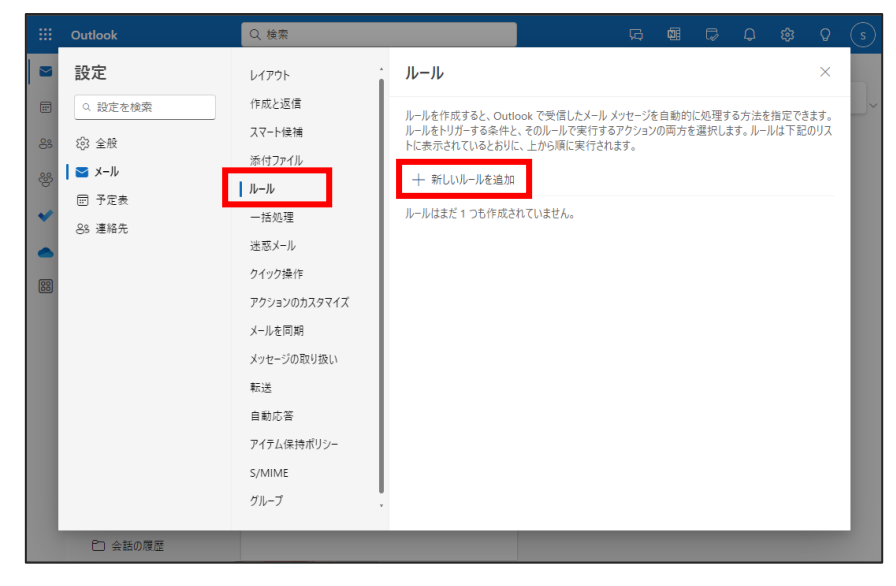

ルール名・条件・アクションを指定して、[保存] にてルールの作成を完了します。

|     | outtoon      | 1 00011      |                      | <u> </u> |
|-----|--------------|--------------|----------------------|----------|
|     | 設定           | レイアウト        | · JI–JI ×            |          |
|     | Q. 設定を検索     | 作成と返信        |                      | 1        |
| 83  | (2) 全般       | スマート候補       | テストルール               |          |
| 0.0 | <b>≥</b> ×−ル | 添付ファイル       |                      |          |
| ŝ   | □ 予定表        | ルール          | * 朱仲を追加              |          |
| *   | 88 連絡先       | 一括処理         | 件名に含まれている > テストメール × |          |
| •   |              | 迷惑メール        | 別の条件を追加              |          |
| 88  |              | クイック操作       |                      |          |
|     |              | アクションのカスタマイズ |                      |          |
|     |              | メールを同期       |                      |          |
|     |              | メッセージの取り扱い   | カリのアフノヨノを3回かけ        |          |
|     |              | 転送           | 例外を追加                |          |
|     |              | 自動応答         | ✓ 以降のルールは処理しない ①     |          |
|     |              | アイテム保持ポリシー   | □ ルールを今すぐ実行する        |          |
|     |              | S/MIME       |                      | •        |
|     |              | グループ         | 保存 破棄                |          |
|     |              |              |                      | _        |

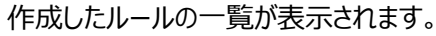

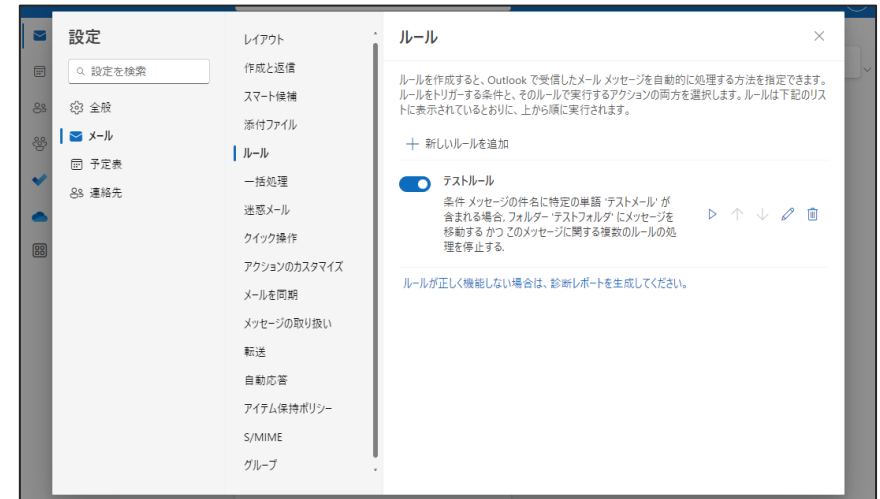

初版:2024/03/15 更新:2024/04/09

■ アドレス帳の参照・登録

左下のメニューから、アドレス帳ボタンを選択します。 下図のようなアドレス帳ページが表示されます。

|    | Outlook 🔎 連絡先、ディレクトリ、グループを検索します 🔂 🖼 … s            |  |  |  |  |  |  |  |  |
|----|----------------------------------------------------|--|--|--|--|--|--|--|--|
|    |                                                    |  |  |  |  |  |  |  |  |
|    | 2. 新い連絡先 ∨ ∥ 前 5 2. 10 22 23 23 23 24 連絡先の管理 ∨ … ∨ |  |  |  |  |  |  |  |  |
| *  | 連絡先 名の順 〜                                          |  |  |  |  |  |  |  |  |
| 8  |                                                    |  |  |  |  |  |  |  |  |
| *  |                                                    |  |  |  |  |  |  |  |  |
| -  |                                                    |  |  |  |  |  |  |  |  |
| 88 |                                                    |  |  |  |  |  |  |  |  |
|    |                                                    |  |  |  |  |  |  |  |  |
|    | まだ誰も連絡先リストに追加されていません。                              |  |  |  |  |  |  |  |  |
|    | + 連絡先を追加                                           |  |  |  |  |  |  |  |  |
|    | + 連絡先をインポート                                        |  |  |  |  |  |  |  |  |

[新しい連絡先] を選択すると、アドレスの登録ウィンドウが表示されます。 登録情報を入力して、[保存] にてアドレスが登録されます。

|        | Outlook |   | م                         | 連絡先、ディレクト | リ、グループを検索します |  | ₽ | Q |   | Q   |            |
|--------|---------|---|---------------------------|-----------|--------------|--|---|---|---|-----|------------|
|        | = *     |   |                           |           |              |  |   | × |   |     | - î        |
|        | 🔒 新しし   | R | ſŌŢ                       | 名<br>01   |              |  |   |   | ~ | ළ   | ~          |
| 31     |         |   |                           | 姓<br>テスト  |              |  |   |   |   | 名の順 | <b>Ā</b> ~ |
| 8<br>8 |         |   | 十 名前フィー                   | ルドを追加     |              |  |   |   |   |     | -1         |
| ~      |         | M | メール アドレス<br>staff-2@test. | ac.jp     |              |  |   |   |   |     |            |
|        |         |   | + メール アᅣ                  | レスを追加     |              |  |   |   |   |     |            |
| 88     |         |   | 十 チャットをえ                  | 皇力口       |              |  |   |   |   |     |            |
|        |         | S | 携帯電話番号                    |           |              |  |   |   |   |     |            |
|        |         |   | 十 電話を追;                   | ЪП        |              |  |   |   |   |     |            |
|        |         | ۸ | 十 住所を追;                   | ЪП        |              |  |   |   |   |     |            |
|        |         |   | 保存                        | キャンセル     |              |  |   |   |   |     |            |